# ČESKÝ STATISTICKÝ ÚŘAD

Volby 2024

Praha, 30. srpna 2024

#### Postup pořízení a zpracování výsledků hlasování do Senátu Parlamentu ČR okrskovou volební komisí na počítači

#### Stažení programu z Internetu:

Soubor SEokrsek demo.exe uložte do adresáře na disk nebo technický nosič; tímto je připravena instalace pro 1. kolo pro fiktivní obec 999999 a okrsek 999 a obvod 99.

#### Instalace programu - demoverze pro 1. kolo - instalace musí být prováděna pod uživatelem Windows, pod kterým bude program spouštěn:

- Upozorňujeme, že program je určen pro operační svstémy Windows 10 a 11:
- Spusťte SEokrsek demo.exe z technického nosiče nebo adresáře, kam iste si instalaci nakopírovali.
- Dále komunikujte s instalačním programem:
- při první instalaci jakéhokoli programu pro zpracování výsledků voleb, resp. po odinstalování všech dříve instalovaných volebních programů, lze vybrat adresář pro instalaci všech volebních programů, a proto věnujte pozornost informacím zapsaným v úvodním okně instalačního programu - vyberte disk pro uložení programů dle výběru (standardně C), potvrďte klávesou Enter, tlačítkem Změniť adresář můžete změnit adresář, kam budou programy instalovány, pokračujte tlačítkem Pokračovat;

• potvrďte číslo kola voleb 1, zadejte číslo obce 999999 a okrsku 999, údaje vždy potvrďte klávesou Enter, pokračujte stisknutím tlačítka Instalovat;

 instalační program vytvoří na ploše ikonu Senát-Pořízení 1K 00999.99. současně vytvoří v nabídce Start podnabídku Volby2024 se zástupci Senát-Pořízení 1K 00999.99 a Odebrat2024 (program pro odinstalování programu);

- Zkontrolujte, zda je v pořádku datum a čas; datum a čas je součástí tisknutých zápisů a příloh.
- Volbou Nápověda Zkušební tisk si můžete ověřit správnost tisku před zpracováním výsledků.

## Spuštění programu:

- Pokud iste použili standardní postup instalace, naidete zástupce pro spuštění programů na ploše a v nabídce Start - Volbv2024.
- Program spustite dvojím kliknutím na ikonu Senát-Pořízení 1K 00999.99.
- Úvodní obrazovka má dvě menu (Okrsek a Nápověda): ve spodní části je zobrazena identifikace okrsku a číslo kola. V menu Okrsek můžete data pořídit a kontrolovat, data exportovat na technický nosič pro přebírací místo ČSÚ a vytisknout zápis okrskové volební komise.
- V nabídce Pořízení a oprava dat (zkratková klávesa F2) zapisujete dle záložek:
- T/5 odd. I vyplnění údajů o průběhu hlasování (kromě údaje o termínu konání voleb - tento je doplněn automaticky) (tiskopis T/5 - část I.),
- T/5 odd. II
- pořízení údajů z první strany tiskopisu T/5 (část II.),
- T/5 odd. II pokračování pořízení údajů z druhé strany tiskopisu T/5 (část II. pokračování) - počty hlasů pro jednotlivé kandidáty,
  - vyplnění údajů o komisi k podepsání a předání zápisu (tiskopis T/5 část III.).
- T/5 odd. III Všechna kontrolní čísla, násobky a číslo posledního kandidáta, který získal platné hlasy, jsou vypočítávány automaticky; tyto funkce však zaručují pouze formální výpočet, věcnou správnost zjištěných a zadaných údajů musí členové komise zkontrolovat sami (např. přehození hlasů pro kandidáty, špatně zadaný počet obálek aj.).
- Po formuláři se pohybujete klávesou Enter (vždy na následující údaj), nebo klávesou TAB ve směru dopředu, kombinací kláves SHIFT+TAB ve směru dozadu (v rámci jedné záložky) nebo šipkami, dále kurzorem myši a stisknutím levého tlačítka na pozici údaje, který chcete editovat. Mezi záložkami se pohybujete umístěním kurzoru myši na název záložky a následným stisknutím levého tlačítka myši nebo pomocí kláves PageUp a PageDown.

## Pořízení a oprava dat:

- · Před zahájením zpracování zápisu OVK T/5 je nutné, aby okrsková volební komise ověřila, zda má k dispozici poslední stav přehledu odvolaných kandidátů, tj. stav k zahájení hlasování, odvolaným kandidátům nesmí být pořízeny hlasy.
- Každý zapsaný údaj potvrďte klávesou Enter.
- Nejdříve vyplňte na záložce T/5 odd. I základní údaje o průběhu hlasování jako např. hodina zahájení hlasování, případné důvody odročení atd., nehodící se texty (označené \*) program automaticky přeškrtne podle vámi vyplněných údajů na této záložce.
- Na záložce T/5 odd. II vyplňte údaje pro zápis T/5 odd. II týkající se počtu osob zapsaných do výpisů ze seznamů voličů, počtu vydaných úředních obálek, počtu odevzdaných úředních obálek a celkového počtu platných hlasů.
- Platné hlasy kandidátů pořizujete na záložce T/5 odd. Il pokračování; každý kandidát je označen pořadovým číslem, platný kandidát má vyplněno jméno, neplatný kandidát má jméno proškrtnuto.
- Při pořizování isou data interaktivně kontrolována a uživatel je o případných nesrovnalostech informován prostřednictvím chybových hlášení (po stisku Potvrdit / Ignorovat je možno pořizovat údaje dále bez opravy, chyba v datech však zůstává).

- Na záložce T/5 odd. III zadejte údaje z části III tiskopisu T/5 vč. jmen všech členů komise přítomných podpisu zápisu (jméno zapisovatele se zapisuje do samostatné kolonky). Je kontrolována vyplněnost všech položek (vč. položek pro jména členů komise) kromě údaje o dále přítomných osobách.
- Ukončení pořízení zápisu můžete provést stiskem klávesy F2, příp. stisknutím tlačítka Uložit na záložce T/5 odd. III. Po uložení dat je spuštěn a zobrazen kontrolní chod, který je možné vytisknout tlačítkem Tisk.
- Chyby signalizované kontrolami opravíte znovu v nabídce Pořízení a oprava dat.
- Pokud jsou data bez chyb, je ihned po pořízení umožněno provést export dat a tisk zápisu OVK.

#### Kontroly dat:

- Program obsahuje dva stupně kontrol, tzv. interaktivní a dávkové. Interaktivní jsou prováděny okamžitě po zápisu údaje a stisknutí klávesy *Enter*, dávkové se vykonávají po spuštění všech kontrol v samostatné nabídce menu *Okrsek*, volba *Kontroly* (zkrácená volba F3) a při ukončení pořizování dat tlačítkem *Uložit*.
- Chyby jsou dále rozděleny na <u>propustitelné</u> (chyby č. 6 až 12), <u>upozornění</u> (informativní hlášky č. 91 až 97) a <u>závažné</u> (chyby s hvězdičkou č. 4, 5, 14 až 22, 39). Pokud údaje signalizované jako propustitelné chyby nebo upozornění odpovídají zjištěné skutečnosti, nesnažte se je odstranit, jde spíše o logickou správnost údajů, která může signalizovat např. špatné pořízení údajů formálně vyhovující kontrolám (export viz následující bod).
- Obsahují-li data závažnou chybu, nelze data exportovať ani vytisknout zápis a je nutné zjistit příčinu a údaje opravit. Upozornění a propustitelné chyby nemají vliv na export dat a tisk zápisu. Seznam chyb je uveden níže a najdete jej v nápovědě nebo v úplném návodu k programu.

## Výstup pro přebírací místo ČSÚ (PM):

Výstup pro PM je rozdělen do dvou fází, a to uložení dat na technický nosič a vytisknutí dvou stejnopisů zápisu T/5 (dvě strany zápisu).

- ⇒ Vlastní výstup provedete dle následujícího postupu (toto lze provést pouze na zápisu bez závažných chyb):
  - Export je umožněn přímo po ukončení pořizování nebo vyberte z menu Okrsek nabídku Export dat a tisk zápisu, informaci o povolení tisku a zápisu a informaci o založení technického nosiče potvrďte tlačítkem OK.
  - Vyberte zařízení (popř. adresář), na které chcete exportovat data, stiskněte OK a přečtěte si následující informaci o provedení exportu. Zkontrolujte přítomnost souboru správného jména na technickém nosiči (obsah souboru není čitelný).
  - Je proveden automatický tisk celého zápisu v počtu kopií dle Vašeho zadání a zároveň je zobrazen na obrazovce (preview). Tisk T/5 můžete opticky zkontrolovat proti vytisknutému zápisu (v zobrazeném zápisu lze listovat klávesami PageDown a PageUp nebo stiskem tlačítek ▶ nebo ◀, text na obrazovce posunete pomocí přetáčecí lišty vpravo nebo dole). Po stisknutí tlačítka s tiskárnou můžete volit tiskárnu, počet kopií, případný další tisk spustíte stiskem tlačítka *Tisk*. Okno prohlížeče nezavírejte, nejdříve zkontrolujte správnost všech tisků.
  - Po ukončeném tisku zkontrolujte náležitosti vytisknutých formulářů, a to i z hlediska obsahové správnosti údajů, pokud jste neopustili okno Preview, můžete opakovat tisk potřebné stránky.
  - Tlačítko Zavřít ukončuje prohlížení zápisu (preview).
  - POZOR v patičce obou stran zápisu je kromě základních identifikací také uvedeno souhrnné kontrolní číslo, číslo strany a počet všech stran zápisu a datum a čas tisku zápisu. Na všech stránkách zápisu musí být shodné údaje v patičce (kromě aktuálního čísla strany). Na přebírací místo lze odevzdat s technickým nosičem pouze zápis, který je vytisknut při exportu! Upozornění - Při opakovaném exportu je nutno znovu vytisknout celý zápis.
- Zápis T/5 doplňte a podepište na obou stejnopisech (pozor na počet podpisů, zapisovatel se podepisuje pouze ve zvláštní kolonce).

#### <u>Co předáváte přebíracímu místu ČSÚ:</u>

- jeden ze dvou stejnopisů zápisu T/5 a další přílohy (jejich počet je uveden na přední straně zápisu T/5) vše podepsané;
- ⇒ technický nosič s daty, pokud jste úspěšně zpracovali výsledky na počítači.

## Přejeme Vám klidnou a bezchybnou práci při zpracování výsledků hlasování do Senátu Parlamentu ČR.

## Seznam chyb v datových souborech

Pozn.: Ve vysvětlení kontrol je uváděn odkaz na příslušnou kapitolu Pokynů pro okrskové volební komise (dále jen "Pokyny").

a) <u>závažné chyby (chyby s hvězdičkou)</u>, jedná se o chyby, které musí být před vytvořením zápisu opraveny; je <u>nutno zkontrolovat hodnoty (postup zjištění) a opravit dle skutečnosti:</u>

| Číslo                       | Vysvětlující text                                                                                                    |
|-----------------------------|----------------------------------------------------------------------------------------------------|
| 4*                          | Chybné číslo obvodu [(číslo)]<br>Číslo obvodu neodpovídá zadanému okrsku <i>(kap. 5 Pokynů)</i> .                                                                                                    |
| 5*                          | Chybné číslo kola [(číslo)]<br>Číslo kola neodpovídá aktuálně zpracovávanému kolu voleb do Senátu <i>(kap. 5 Pokynů)</i> .                                                                                                    |
| 14*                         | Počet hlasů pro kandidáta > počet hlasů celkem (kand. číslo)<br>Počet platných hlasů pro kandidáta musí být menší nebo roven počtu platných hlasů ve volebním okrsku<br>celkem <i>(kap. 9 Pokynů).</i>                                                                                                    |
| 15*                         | Součet platných hlasů kandidátů <> počet platných hlasů celkem<br>Součet platných hlasů pro všechny kandidáty se musí rovnat počtu platných hlasů ve volebním okrsku<br>celkem <i>(kap. 9 Pokynů).</i>                                                                                                    |
| 16*                         | Platné hlasy u nekandidujícího kandidáta (číslo)<br>Jsou vyplněny hlasy pro kandidáta s číslem větším, než je maximální číslo kandidáta pro daný obvod <i>(kap.</i><br>9 Pokynů).                                                                                                    |
| 21*                         | Neplatný hlas pro kandidáta (číslo)<br>Jsou vyplněny hlasy pro neplatného kandidáta <i>(kap. 9 Pokynů).</i>                                                                                                    |
| 22*                         | Neplatný hlas v 2. kole voleb pro kandidáta (číslo)<br>Jsou vyplněny hlasy pro kandidáta, který nepostoupil do druhého kola voleb do Senátu <i>(kap. 9 a 15<br/>Pokynů</i> ).                                                                                                    |
| 39*                         | Nevyplněn / chybný některý z údajů na záložce T/5 - odd. III ( <i>seznam položek</i> )<br>Na záložce T/5 - odd. III není vyplněn nebo je vyplněn chybně některý z doplňovaných údajů <i>(kap. 11 Pokynů)</i> :<br>a) není vyplněn počet členů komise celkem;<br>b) není vyplněn počet přítomných členů komise;<br>c) počet přítomných členů není nadpoloviční většina;<br>d) počet přítomných členů > než celkový počet;<br>e) není vyplněno jméno pověřené osoby;<br>f) není vyplněno jméno ostatního člena komise. |
| b) <u>prop</u> i<br>případe | <u>ustitelné chyby (chyby bez hvězdičky)</u> , jedná se o chyby, které mohou nastat jen v opravdu výjimečných<br>ch, lze je propustit po ověření správnosti zjištění a zápisu údaje:                                                                                                    |
| Číslo                       | Vysvětlující text                                                                                                    |
| 6                           | Počet zapsaných voličů je roven nule<br>Počet osob zapsaných do výpisů ze stálého a zvláštního seznamu celkem nesmí být roven nule <i>(kap. 5<br/>Pokynů)</i> .                                                                                                    |
| 7                           | Vydané obálky jsou rovny nule<br>Počet voličů, kterým byly vydány úřední obálky, nesmí být roven nule <i>(kap. 6 Pokynů.</i>                                                                                                    |

- 8 Vydáno více obálek než je počet zapsaných voličů Počet voličů, kterým byly vydány úřední obálky, musí být menší nebo shodný s počtem osob zapsaných do výpisů ze stálého a zvláštního seznamu celkem (kap. 6 Pokynů).
- 9 Odevzdané obálky jsou rovny nule
  Počet odevzdaných úředních obálek nesmí být roven nule (kap. 7 Pokynů).

- 10 Odevzdáno více obálek než bylo vydáno
  - Počet odevzdaných úředních obálek musí být menší nebo shodný s počtem voličů, kterým byly vydány úřední obálky (*kap. 7 Pokynů*).
- 11 Platné hlasy celkem jsou rovny nule Počet platných hlasů ve volebním okrsku celkem nesmí být roven nule *(kap. 9 Pokynů)*.
- 12 Více platných hlasů než je odevzdaných obálek Počet platných hlasů ve volebním okrsku celkem musí být menší nebo shodný s počtem odevzdaných úředních obálek (kap. 9 Pokynů).

c<u>) upozornění (informativní hlášky</u>), jedná se o chyby upozorňující na méně pravděpodobné jevy, které ale mohou nastat; zkontrolovat, zda podezřelé hodnoty opravdu odpovídají reálně zjištěnému stavu:

| Číslo | Vysvětlující text                                                                                                    |
|-------|----------------------------------------------------------------------------------------------------|
| 91    | 100% volební účast<br>Voleb se zúčastnily všechny osoby zapsané do výpisů ze stálého a zvláštního seznamu celkem -<br>zkontrolovat, zda se opravdu voleb zúčastnily (tj. byly jim okrskovou volební komisí vydány úřední obálky<br>pro hlasování) všechny osoby zapsané do výpisů ze seznamu voličů (tj. u všech voličů ve výpisech si<br>komise učinila záznam o vydání úřední obálky). Zkontrolovat správné zjištění údajů o vydaných úředních<br>obálkách a počtu osob v seznamech voličů ( <i>viz kap. 5 Pokynů</i> ).                            |
| 92    | Odevzdaných obálek je méně než 80 % vydaných<br>Odevzdaných úředních obálek je méně než 80 % vydaných úředních obálek a absolutní rozdíl je větší<br>než 10 - zkontrolovat správnost zjištění a zapsání údajů o odevzdaných a vydaných obálkách <i>(kap. 7<br/>Pokynů)</i> .                                                                                                    |
| 93    | Počet zapsaných voličů >= 2000<br>Počet osob zapsaných do výpisů ze stálého a zvláštního seznamu celkem nesmí být větší než 1999 -<br>zkontrolovat zjištění údaje o počtu osob v seznamech voličů <i>(kap. 5 Pokynů).</i>                                                                                                    |
| 94    | Malá volební účast<br>Pro 1. kolo: Voleb se zúčastnilo méně než 10 % osob zapsaných do výpisů ze stálého a zvláštního<br>seznamu celkem - zkontrolovat správnost zjištění a zapsání údajů o odevzdaných obálkách, příp. i počtu<br>osob v seznamech voličů ( <i>kap. 5 Pokynů</i> ).<br>Pro 2. kolo: Voleb se zúčastnilo méně než 5 % osob zapsaných do výpisů ze stálého a zvláštního seznamu<br>celkem - zkontrolovat správnost zjištění a zapsání údajů o odevzdaných obálkách, příp. i počtu osob<br>v seznamech voličů ( <i>kap. 5 Pokynů</i> ). |
| 95    | Platných hlasů je méně než 75 % odevzdaných obálek<br>Platných hlasů ve volebním okrsku celkem je méně než 75 % odevzdaných úředních obálek - zkontrolovat<br>správnost zjištění a zapsání údajů o odevzdaných obálkách a o celkovém počtu platných hlasů pro<br>všechny kandidáty <i>(kap. 9 Pokynů)</i> .                                                                                                    |
| 96    | Počet zapsaných voličů neodpovídá očekáváné hodnotě xxxxx                                                                                                    |

96 Počet zapsaných voličů neodpovídá očekáváné hodnotě xxxx Rozdíl mezi počtem osob zapsaných do výpisů ze stálého a zvláštního seznamu celkem a předpokládaným počtem voličů (= očekávaná hodnota) musí být: buď v rozmezí -9 až +14 absolutně, nebo v rozmezí -16 % až +20 %.

97 Velká volební účast

Voleb se zúčastnilo více než 80 % osob zapsaných do výpisu ze seznamu voličů celkem - zkontrolovat správnost zjištění a zapsání údajů o odevzdaných obálkách, příp. i počtu osob v seznamech voličů *(kap. 5 Pokynů)*.

Poznámka: informace k pořizování a opravám jsou v kapitole 5.1 plného návodu; při řešení chyb je vhodné nejprve zkontrolovat, zda nejde o překlep při zápisu zjištěného údaje a následně překontrolovat správnost postupu zjištění a zápisu údaje/údajů podle Pokynů pro okrskové volební komise, které jsou pro členy komisí k dispozici i v elektronické podobě na internetové stránce volby.cz.